## 使用web链接到内部资源

• 实现步骤:

web链接到内部资源,效果图如下:

| 🔗 导航   链接到内部资源 x          |                     |      |           |      |         |      |           |      |
|---------------------------|---------------------|------|-----------|------|---------|------|-----------|------|
| 2                         |                     |      |           |      |         |      |           |      |
| 年份                        | 等于 🗸 2018年 🗸 🗸 🧰    |      |           |      |         |      |           |      |
| 季度                        | 等于 🗸 4季度 🗸 🖉 🧰      |      |           |      |         |      |           |      |
| 车系                        | 等于 🗸 德系美系日系自主 🗸 🖉 面 |      |           |      |         |      |           |      |
| [上页][下页] 第 1 页, 每页 1000 行 |                     |      |           |      |         |      |           |      |
| 车类                        | <u>德系</u>           |      | <u>美系</u> |      | 日系      |      | 自主        |      |
|                           | 销售量                 | 销量同比 | 销售量       | 销量同比 | 销售量     | 销量同比 | 销售量       | 销量同比 |
| MPV                       | 9,110               | 15%  | 12,158    | -31% | 23,899  | 16%  | 108,027   | -10% |
| <u>SUV</u>                | 338,496             | 26%  | 102,132   | -45% | 398,820 | -1%  | 1,064,335 | -13% |
| 新车                        | 937,674             | -7%  | 419,195   | -33% | 699,425 | 9%   | 322,743   | -17% |
|                           |                     |      |           |      |         |      |           |      |
| -                         |                     |      |           |      |         |      |           |      |
| 轿车                        |                     |      |           |      |         |      |           |      |
|                           |                     |      |           |      |         |      |           |      |
|                           |                     |      |           |      |         |      |           |      |
|                           |                     |      |           |      |         |      |           |      |
|                           |                     |      |           |      |         |      |           |      |
|                           |                     |      |           |      |         |      |           |      |
|                           |                     |      |           |      |         |      |           |      |

## 实现步骤:

1. 1)在"系统导航栏"选择 分析展现,展开资源目录区,在现有文件夹的更多操作<sup>1</sup>,选择 新建分析 > Web链接 。

2)在"系统导航栏"选择 分析展现,在"分析展现"界面主菜单选择"更多分析"的 Web链接。如下图:

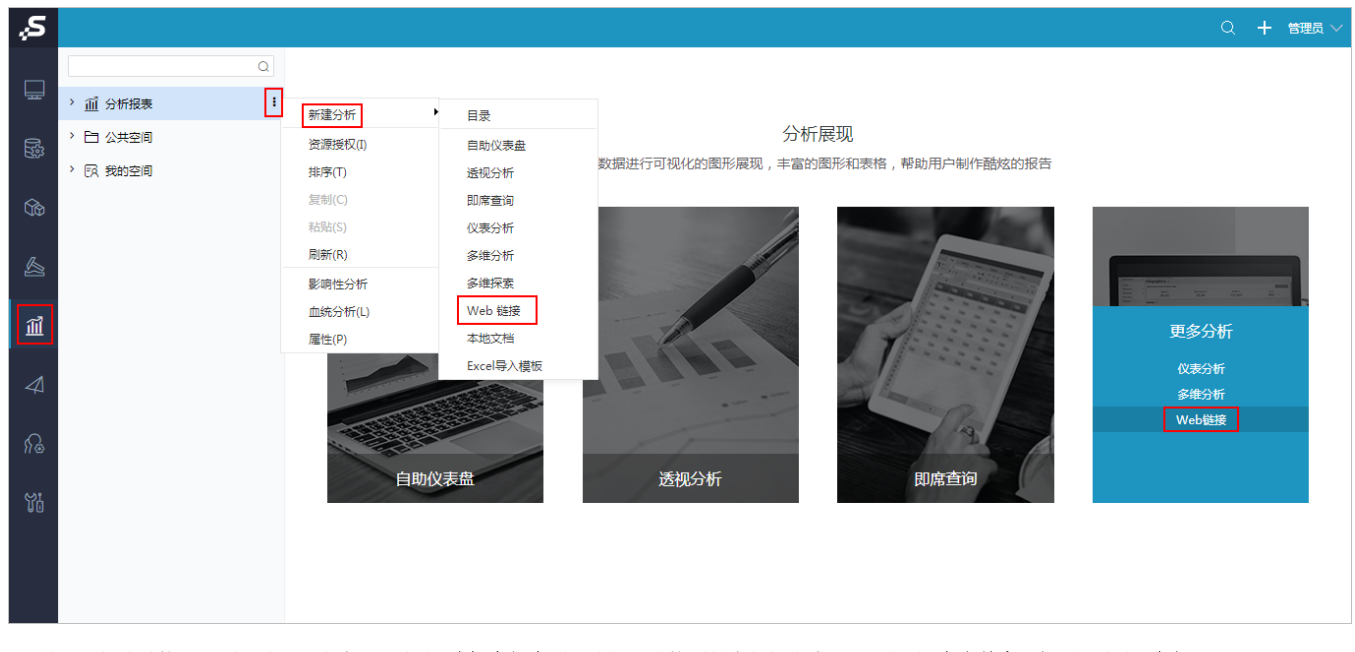

2. 进入"新建链接"界面,填写"名字",点击 选择内部资源 选择要链接到的内部报表资源,可勾选 在当前窗口打开,点击 确定:

| 新建链接   |                                   |                          |                  | ×           |
|--------|-----------------------------------|--------------------------|------------------|-------------|
| 名字:*   | 链接到内部资源                           |                          |                  |             |
| 别名:    |                                   |                          |                  |             |
| 链接:*   | openresource.jsp?resid=<br>选择内部资源 | I8a8a4c53016c8ddd8ddd8c6 | 016c8f03cbfd06cb |             |
| 描述:    |                                   |                          |                  | 1           |
| 自定义图标: | ▲ 上传文件                            |                          |                  |             |
|        | 参数名称                              | 参数值                      | 内部参数             | 操作          |
| 自定义参数: |                                   |                          |                  |             |
|        | 増加 (参数名将以P                        | OST方式提交到目标页面上)           |                  |             |
|        | ✓在当前窗口打开                          |                          |                  |             |
|        | ☑传递登录信息(将用户名)                     | user、密码password以POST方式   | 【提交到目标页面上)       |             |
|        |                                   |                          |                  | 确定(O) 取消(C) |

## 3. 点击打开该web链接,效果图如下:

| ▲ 导航   链接到内部资源 ×                                                                  |                  |                |           |      |         |      |           |      |
|-----------------------------------------------------------------------------------|------------------|----------------|-----------|------|---------|------|-----------|------|
| え 📔 🗎 ★ 山 図形 🖺 资源材 🗔 面板 👼 视图   ✿ 设置 🛛 参数   ▶ 导出 🖶 〒 过滤 ! 告答 矗 个人参数<br>主流热梢私家车超级透视 |                  |                |           |      |         |      |           |      |
| 年份                                                                                | 等于 🗸 2018年 🗸 🖉 🛱 |                |           |      |         |      |           |      |
| 季度                                                                                | 等于               | 等于 🗸 4季度 🗸 🖉 面 |           |      |         |      |           |      |
| 车系                                                                                | 等于               | ∨ 徳系,美系,日系     | ,自主 🗸 🖉   | Ē    |         |      |           |      |
| [上页][下页] 第1 页, 每页1000 行                                                           |                  |                |           |      |         |      |           |      |
| 车类                                                                                | <u>德系</u>        |                | <u>美系</u> |      | 日系      |      | 自主        |      |
|                                                                                   | 销售量              | 销量同比           | 销售量       | 销量同比 | 销售量     | 销量同比 | 销售量       | 销量同比 |
| MPV                                                                               | 9,110            | 15%            | 12,158    | -31% | 23,899  | 16%  | 108,027   | -10% |
| <u>SUV</u>                                                                        | 338,496          | 26%            | 102,132   | -45% | 398,820 | -1%  | 1,064,335 | -13% |
| 轿车                                                                                | 937,674          | -7%            | 419,195   | -33% | 699,425 | 9%   | 322,743   | -17% |
|                                                                                   |                  |                |           |      |         |      |           |      |
|                                                                                   |                  |                |           |      |         |      |           |      |
|                                                                                   |                  |                |           |      |         |      |           |      |
| 轿车                                                                                |                  |                |           |      |         |      |           |      |
|                                                                                   |                  |                |           |      |         |      |           |      |
|                                                                                   |                  |                |           |      |         |      |           |      |
|                                                                                   |                  |                |           |      |         |      |           |      |